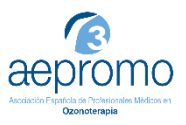

Para acceder al SEMINARIO, por favor, siga los siguientes pasos:

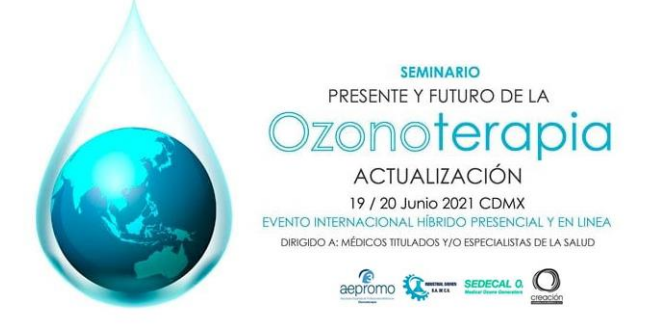

**1. Realice la compra del producto.** Siga el proceso de compra de la página hasta proceder al pago del producto. Una vez completado su pedido, continúe con el punto 2.

2. Acceda a <u>https://aepromo.org/</u> y haga click en "Identifíquese".

Su usuario y contraseña puede obtenerlos del email que el sistema le envió cuando realizó la compra del seminario. Si no lo recuerda o no tiene el email, consulte primero el archivo "Cómo solicitar contraseña".

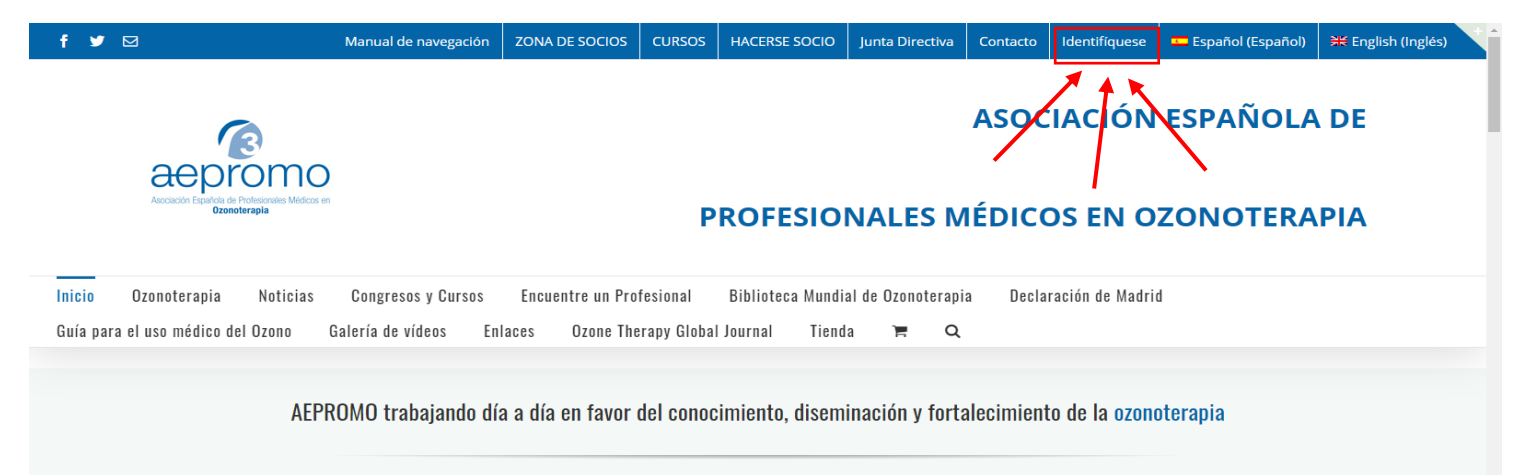

## 3. Escriba su usuario y contraseña.

Su usuario y contraseña puede obtenerlos del email que el Sistema le envió cuando se registró en nuestra web.

| Escriba su nombre de usuario o | Asociación Española de Profesionales Médicos en<br>Uzonoterapia                       |  |
|--------------------------------|---------------------------------------------------------------------------------------|--|
| email.                         | Nombre de usuario                                                                     |  |
| Escriba su contraseña.         | Recuérdame Acceder<br>Registrarse   ¿Has perdido tu contraseña?<br>« Volver a AEPROMO |  |

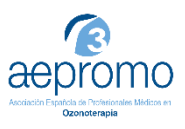

## 4. Ahora está identificado:

Podrá comprobarlo verificando que, en la barra del menú superior azul, podrá leer "cerrar sesión". Coloque el cursor sobre "CONGRESOS" hasta que se despliegue el submenú, y haga click en "SEMINARIO «PRESENTE Y FUTURO DE LA OZONOTERAPIA» 19-20 JUNIO 21".

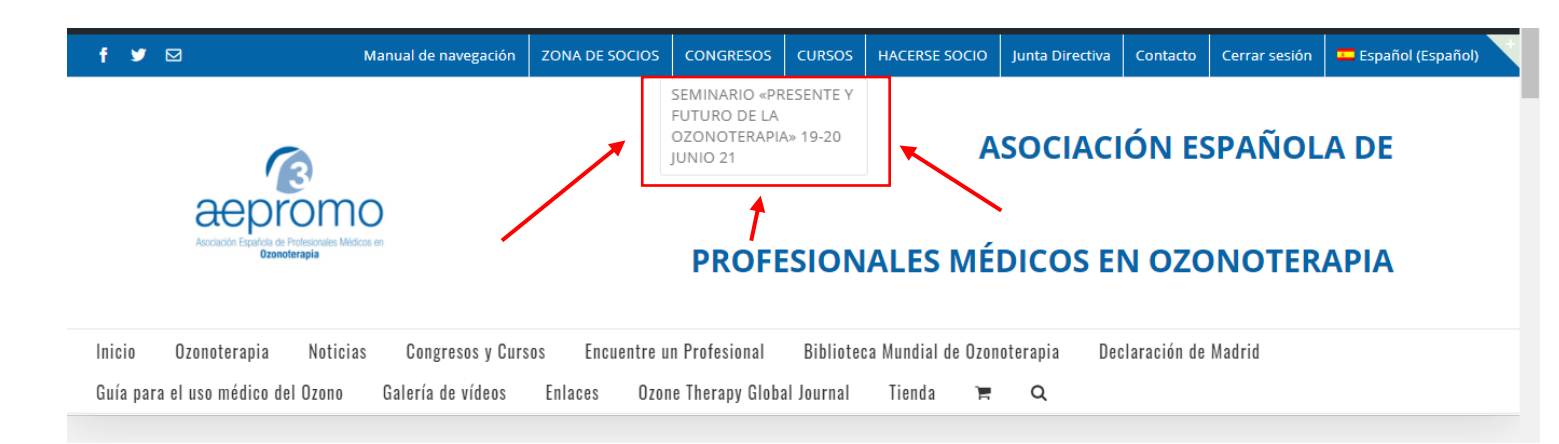

## 5. Ya ha accedido del Seminario:

Encontrará entonces 2 vídeos: Primer vídeo, correspondiente a las ponencias del sábado 19, y otro vídeo más abajo, que recoge las ponencias del domingo 20 de junio. ¡Disfrute del contenido!

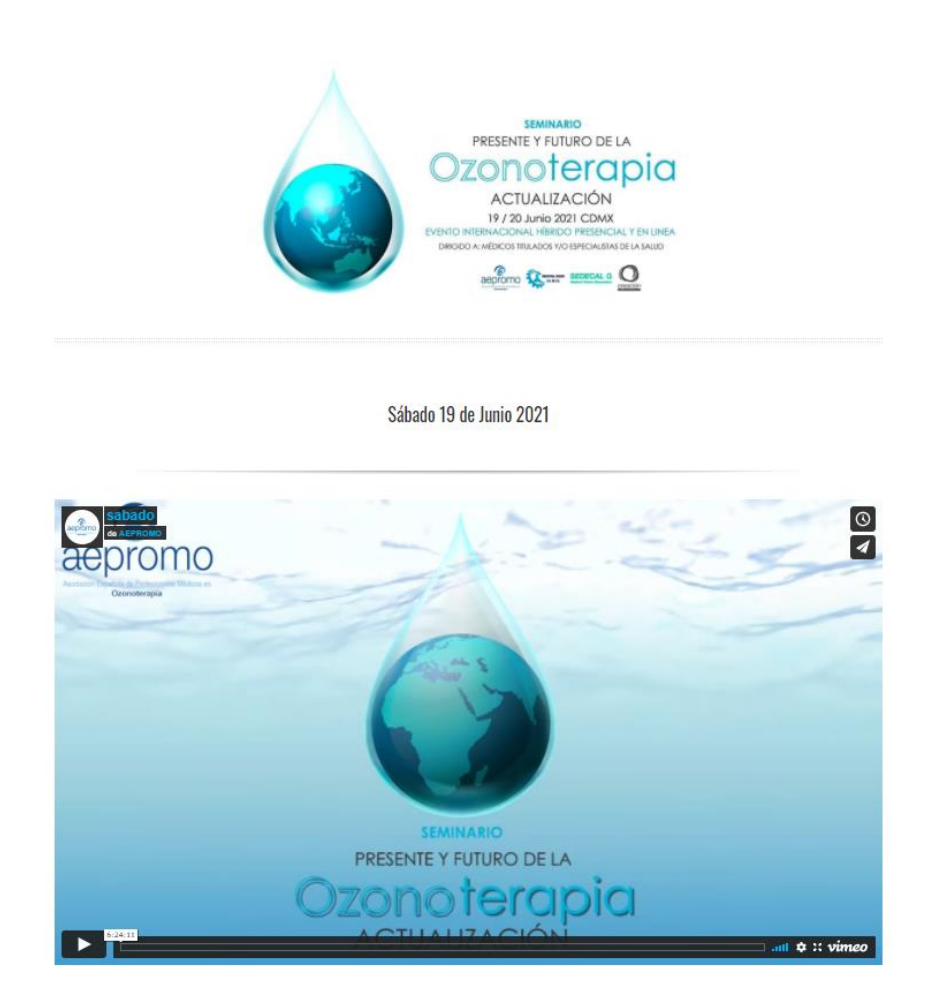